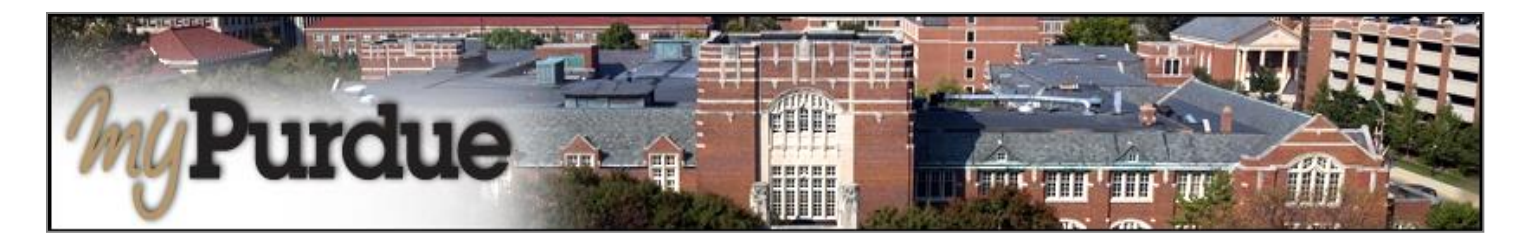

# What is eDeposit in TouchNet?

Students may use eDeposit to make deposit payments and prepayments for tuition.

## How do I use eDeposit in TouchNet?

### AUTHORIZED USERS WILL LOG INTO THIS WEBSITE: https://secure.touchnet.com/C21261\_tsa/web/login.jsp

• Using your Purdue career account user name and password, login to myPurdue at https://mypurdue.purdue.edu.

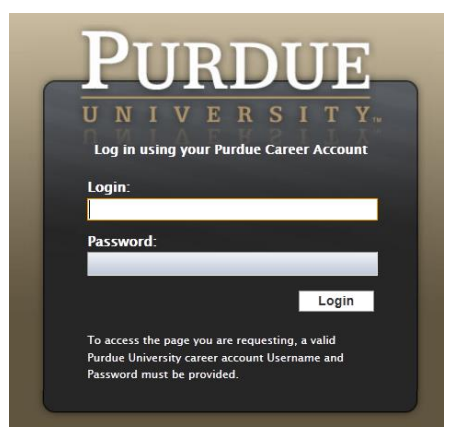

• Click on the three dashes to get to Bills & Payments tab and then click on View My Balance link.

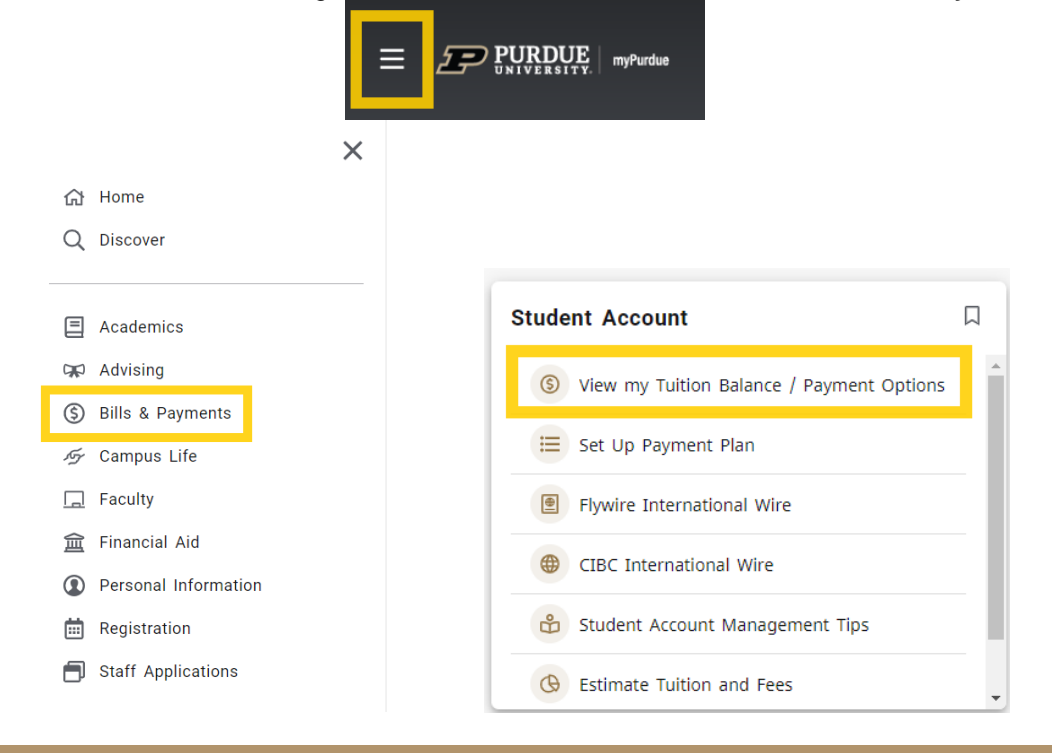

• Click **Deposits** on the toolbar.

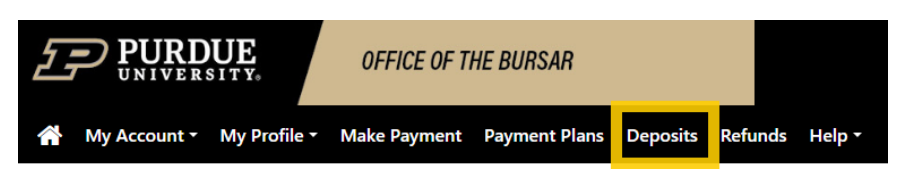

• Using the drop-down menu, select the term for which to apply the deposit payment. Click Select.

| Select Term         | ~ |
|---------------------|---|
|                     |   |
| Winter Flex 2024-25 |   |
| Spring 2025         |   |
| Fall 2024           |   |
| Summer 2024         |   |

• Select a deposit account for making a payment using the drop-down menu. Click Select.

| Select Deposit Payment           |
|----------------------------------|
| Select Deposit Payment           |
| Daniels Sch Bus Exec Masters     |
| Daniels Schl Bus GR Adm Dep Fall |
| Eng Pro-Masters Deposit Fall     |
| Fall Admissions Enroll Deposit   |
| Fall Prepayment                  |
| PharmD Deposit                   |
| Study Abroad Deposit - Fall      |
| Vet Med Non Res Adm Dpst         |
| Vet Med Res Adm Deposit          |

• The deposit payment you specified is displayed at the bottom of the screen. If you intend to make a deposit, click Continue.

| Fall Admissions Enroll Deposit |                                    |
|--------------------------------|------------------------------------|
| Deposit name                   | Fall Admissions Enroll Deposit     |
| Deposit description            | Fall Admissions Enrollment Deposit |
| Term                           | Fall 2024                          |
| Payment amount                 | \$500.00                           |

## **Payment Methods**

- Next, select a payment method and click Select. <u>Note</u>: The following will show you how to make a deposit payment using each of the three payment methods.
  - Electronic checks are used to make payments from a personal checking or savings account. Information about your preferred bank account is entered and saved so that it may be used for future payments without reentering the account information.
  - New Electronic checks are used to make payments from a personal checking or savings account. Information about your bank account is entered but it is **not saved**. To use the bank account for a future payment, the account information must be reentered.
  - Credit cards payments may be used for single transactions. Your account information is not saved. To use the credit card for a future payment, your account information must be reentered. <u>Note</u>: Credit card payments are handled through PayPath<sup>™</sup>, a tuition payment service, unless scheduled for a future date.

Payments via Electronic Check Select one of your saved payment methods or choose New Electronic Check. Click Select.

| V E R S I T Y         My Account       Make Pay | ment Payment Plans                                                                | Deposits Refunds Help              |                                            |           |
|-------------------------------------------------|-----------------------------------------------------------------------------------|------------------------------------|--------------------------------------------|-----------|
| Deposit                                         | Payment                                                                           |                                    |                                            |           |
| Am                                              | sount                                                                             | Payment                            | Confirmation                               | Receipt   |
| Amount                                          | \$400.00                                                                          |                                    |                                            |           |
| Method                                          | Select Method                                                                     | - Select                           |                                            |           |
|                                                 | Select Method                                                                     |                                    |                                            |           |
| *Credit card payme                              | New Electronic Check (c<br>Credit Card via PayPath<br>ents are handled through Pa | vPath ®, a tuition payment service | . A non-refundable service fee will be add | Back Canc |

Electronic Check - Payments can be made from a personal checking or savings account.

•

Complete the account information (i.e., checking, routing number, account number, confirm account number, name on account. The refund options section is not required. The option to save is optional. If you check the checkbox to save the payment method and name it. Your payment method will be saved and may be used again for a future payment. If you choose not to save it, the account information will need to be renamed.

| \$ -                                                                            |                                                                                                    |                                                                                         | <b>(</b>                                               |
|---------------------------------------------------------------------------------|----------------------------------------------------------------------------------------------------|-----------------------------------------------------------------------------------------|--------------------------------------------------------|
| Amount                                                                          | Payment                                                                                                | Confirmation                                                                            | Receipt                                                |
| A <b>mount</b><br>Aethod                                                        | \$400.00 New Electronic Check (checking/savings)                                                       |                                                                                         |                                                        |
| Account Informat                                                                | ion                                                                                                    | *Name on account:                                                                       |                                                        |
| <sup>*</sup> Indicates required fields                                          |                                                                                                    | Refund Options                                                                          |                                                        |
| You can use any persona<br>Do not enter other acco<br>cards, home equity, or ti | al checking or savings account.<br>unts, such as corporate account numbers, credit<br>aveler's checks. | Only one account can be designated to                                                   | receive refunds.<br>to be deposited into this account. |
| Do not enter debit card<br>number and bank accou                                | numbers. Instead, enter the complete routing<br>nt number as found on a personal check.                | Option to Save                                                                          |                                                        |
| Account type:                                                                   | e)                                                                                                    | Save this payment method for future<br>Save payment method as:<br>(example My Checking) | e use                                                  |
| Bank account number:                                                            |                                                                                                    |                                                                                         |                                                        |
| Confirm account number:                                                         |                                                                                                    |                                                                                         |                                                        |
| *Credit card payments are                                                       | handled through PayPath ®, a tuition payment ser                                                       | vice. A non-refundable service fee will be add                                          | Back Cancel Continu                                    |

• Your payment receipt will be displayed. If you've provided your e-mail address, you will receive a confirmation e-mail.

| eposit Payment                                                                                                    |                                                                       |                                                                                                    |                         |
|----------------------------------------------------------------------------------------------------|-----------------------------------------------------------------------|----------------------------------------------------------------------------------------------------|-------------------------|
| Thank you for your paymer<br>please see the Payment His                                                                                                    | t. We will send you a confirmation e⊣<br>story.                       | mail with payment details. For a record                                                                                                    | l of all your payments, |
| Amount                                                                                                    | Payment Method                                                        | Confirmation                                                                                                    | Receipt                 |
| Payment Receipt<br>Your payment in the amo                                                                                                    | unt of \$200.00 was successful. Please                                | print this page for your records.                                                                                                    |                         |
| Payment Receipt<br>Your payment in the amo<br>Confirmation number:                                                                                                    | unt of \$200.00 was successful. Please                                | print this page for your records.<br>215                                                                                                    |                         |
| Payment Receipt<br>Your payment in the amo<br>Confirmation number:<br>Payment date:                                                                                     | unt of \$200.00 was successful. Please<br>1<br>N                      | print this page for your records.<br>215<br>Aonday, January 30, 2012                                                                            |                         |
| Payment Receipt<br>Your payment in the amo<br>Confirmation number:<br>Payment date:<br>Amount paid:                                                                     | unt of \$200.00 was successful. Please<br>1<br>N<br>S                 | print this page for your records.<br>215<br>Aonday, January 30, 2012<br>200.00                                                                  |                         |
| Payment Receipt<br>Your payment in the amo<br>Confirmation number:<br>Payment date:<br>Amount paid:<br>Student name:                                                    | unt of \$200.00 was successful. Please<br>1<br>N<br>S                 | print this page for your records.<br>215<br>Aonday, January 30, 2012<br>200.00<br>mogene A. Student                                             |                         |
| Payment Receipt<br>Your payment in the amo<br>Confirmation number:<br>Payment date:<br>Amount paid:<br>Student name:<br>Paid to:                                        | unt of \$200.00 was successful. Please<br>1<br>N<br>S<br>II<br>F      | print this page for your records.<br>215<br>Monday, January 30, 2012<br>200.00<br>mogene A. Student<br>Purdue University                        |                         |
| Payment Receipt<br>Your payment in the amo<br>Confirmation number:<br>Payment date:<br>Amount paid:<br>Student name:<br>Paid to:<br>Account number:                     | unt of \$200.00 was successful. Please<br>1<br>N<br>S<br>II<br>F<br>X | print this page for your records.<br>215<br>Monday, January 30, 2012<br>200.00<br>mogene A. Student<br>Purdue University<br>poxxx3321           |                         |
| Payment Receipt<br>Your payment in the amo<br>Confirmation number:<br>Payment date:<br>Amount paid:<br>Student name:<br>Paid to:<br>Account number:<br>Name on account: | unt of \$200.00 was successful. Please<br>1<br>N<br>S<br>II<br>F<br>X | print this page for your records.<br>215<br>Monday, January 30, 2012<br>200.00<br>mogene A. Student<br>Purdue University<br>xxxxx3321<br>mogene |                         |

• Next, go to Log Out of TouchNet.

# Payments via Credit Card with PayPath

#### Select Credit Card via PayPath<sup>™</sup>.

| Account Payments Payment Plans eBills eDeposits eRetunds |                |              |         |  |
|----------------------------------------------------------|----------------|--------------|---------|--|
| eposit Payment                                           |                |              |         |  |
| Amount                                                   | Payment Method | Confirmation | Receipt |  |
| i dyniene nietnou.                                       |                |              |         |  |

• Note the payment amount. Select the payment method from the drop-down menu, and click Select.

| Amount                                                         | Payment Method                                                   | Confirmation | Receipt |
|----------------------------------------------------------------|------------------------------------------------------------------|--------------|---------|
| elect Payment Met                                              | hod                                                              |              |         |
|                                                                | *2220.00                                                         |              |         |
| Payment amount:                                                | \$200.00                                                         |              |         |
| Fayment method:                                                |                                                                  |              |         |
| Credit Card via PayP                                           | Path *                                                           |              |         |
| Credit Card via PayP<br>Select Previo                          | eath * v<br>ous Step Cancel                                      |              |         |
| Credit Card via PayP<br>Select Previo<br>*Credit card payment: | eath * ✓<br>ous Step Cancel<br>s are handled through PayPath™, a |              |         |

• Review the details of your transaction. Click Continue to PayPath<sup>™</sup> to make deposit.

| eposit Payment                               |                                                           |                                         |           |
|----------------------------------------------|-----------------------------------------------------------|-----------------------------------------|-----------|
| Amount                                       | Payment Method                                            | Confirmation                            | Receipt   |
| Review Details                               | tion details. Clicking Continue will spon a new wi        | indow, where you will complete your tra | nsaction. |
| Please review the transac<br>Payment amount: | and details. Clicking Continue will open a new will \$200 | 0.00                                    |           |

• Credit card payments are handled through PayPath<sup>™</sup>, a tuition payment service, unless scheduled for a future date. Click Continue.

| PayPath Payment Service                                                                                                    | ~ |
|----------------------------------------------------------------------------------------------------|---|
| PURDUE<br>UNIVERSITY                                                                                                    |   |
| Welcome to the PayPath Payment Service!<br>This service allows you to make credit or debit card payments for Purdue<br>University Main Campus student accounts. A non-refundable PayPath service fee<br>of 2.75% (minimum \$3.00) will be added to your payment.<br>PayPath Payment Service accepts:<br>PayPath Payment Service accepts:<br>PISCOVER<br>PISCOVER<br>PISCOVE |   |
| Transaction Details<br>Student ID: 013181330<br>Term: Summer 2012                                                                                                    |   |
| Cancel Continue                                                                                                    |   |
|                                                                                                    |   |

• Check your payment amount. Click Continue. <u>Note</u>: In addition to your payment amount, PayPath<sup>™</sup> requires a service fee for credit card payments that will be added to your payment.

| PayPath. P                                                                                                    | ayment S                                                    | ervice                                                                            |                    | <b>-\$</b> ₹ |
|----------------------------------------------------------------------------------------------------|-------------------------------------------------------------|-----------------------------------------------------------------------------------|--------------------|--------------|
| Payment Amount Information:                                                                                                    |                                                             |                                                                                   |                    |              |
| Payment Amount:                                                                                                    |                                                             | \$ 2                                                                              | 00.00              |              |
| NOTE: In addition to the amount paid to Pt<br>refundable PayPath service fee of 2.<br>your payment. PayPath accepts Master<br>JCB, China Union Pay. | urdue University Ma<br>75% (minimum S<br>Card, American Exp | in Campus, <b>a non</b> -<br>3 <b>3.00) will be adde</b><br>press, Discover, Dine | ed to<br>ers Club, |              |
|                                                                                                    | ancel                                                       | Continue                                                                          | •                  |              |
|                                                                                                    |                                                             |                                                                                   |                    | TouchNet     |

• Complete the following items to make your deposit payment.

| *Billing                                     | *Street Address                  |                                                                                                    |                   |
|----------------------------------------------|----------------------------------|----------------------------------------------------------------------------------------------------|-------------------|
| Address:                                     |                                  |                                                                                                    |                   |
| (U.S. only)                                  | City                             | State                                                                                                    | Postal Code       |
|                                              |                                  | Select A State                                                                                                    | ✓                 |
| Billing A                                    | ddress is outside the United S   | tates                                                                                                    |                   |
| + E M-3                                      |                                  |                                                                                                    |                   |
| ^ E-Mail<br>Address:                         |                                  |                                                                                                    |                   |
| * Confirm E                                  | -                                |                                                                                                    |                   |
| Mail Addres                                  | s:                               |                                                                                                    |                   |
| * Phone                                      |                                  | (An example: xxx-xxx-xxxx)                                                                                                    |                   |
| Number:                                      |                                  | (,                                                                                                    |                   |
| Card Infor                                   | Magter and                       | Democratic DCB Democratic Control Democratic Democratic | acard             |
| Card Type:<br>Card Accou                     | nt                               |                                                                                                    |                   |
| Number:                                      |                                  |                                                                                                    |                   |
| Card                                         | 01 🗸 / 2013 🗸                    |                                                                                                    |                   |
| Expiration                                   |                                  |                                                                                                    |                   |
| LAGUE                                        | ity                              |                                                                                                    |                   |
| Card Secur                                   | 1 What is this?                  |                                                                                                    |                   |
| Card Secur<br>Code:                          |                                  |                                                                                                    |                   |
| Card Secur<br>Code:                          |                                  |                                                                                                    |                   |
| Card Secur<br>Code:                          |                                  | 6                                                                                                    |                   |
| Card Secur<br>Code:<br>NOTE: Yo              | u will have an opportunity       | to confirm, change, or cancel your t                                                                                                    | ransaction on the |
| Card Secur<br>Code:<br>NOTE: Yo<br>next page | u will have an opportunity<br>e. | to confirm, change, or cancel your t                                                                                                    | ransaction on the |
| Card Secur<br>Code:<br>NOTE: Yo<br>next page | u will have an opportunity<br>e. | to confirm, change, or cancel your t                                                                                                    | ransaction on the |
| Card Secur<br>Code:<br>NOTE: Yo<br>next page | u will have an opportunity<br>2. | to confirm, change, or cancel your t                                                                                                    | ransaction on the |

• Review information and change as needed. Click Submit Payment to authorize charges to your credit card.

| PayPath. Pay                                                                                                    | vment Service                                                                                                    |
|----------------------------------------------------------------------------------------------------|----------------------------------------------------------------------------------------------------|
| I hereby authorize charges totali<br>that a PayPath Payment Service<br>card and is not refundable under                                                                                                    | ing \$205.50 via my credit card. I understand<br>fee of \$5.50 will be charged to my credit<br>any circumstances.                                                                                                    |
| School Name:<br>Student Number:<br>Payer Name:<br>Billing Address:<br>Billing City:<br>Billing Postal Code:<br>E-Mail Address:<br>Phone Number:<br>PayPath Service Fee:<br>Total Payment Amount:<br>Card Number:<br>Card Expiration Date:<br>Browser Internet Address: | Purdue University Main Campus<br>xxxx1330<br>Imogene Student<br>111 Main Street<br>West Lafayette<br>IN<br>47906<br>student@purdue.edu<br>555-555-5555<br>\$ 200.00<br>\$ 5.50 (2.75%, minimum \$3.00)<br>\$ 205.50<br>xxxxxxxx5454<br>0113<br>128.210.2.107 |
| Cancel                                                                                                    | Change Information Submit Payment                                                                                                    |

• If your payment is successful, a message will be displayed on the screen. Print the page for your records. Also note that if you provided an email address, a confirmation of payment will be sent to you. Close the payment session using the link at the bottom of the screen.

| Your payment was successful and a credi<br>system. | it was posted to your account on the Purdue University Main Campu |
|----------------------------------------------------|-------------------------------------------------------------------|
| Please print this page as your receipt and         | d click the link at the bottom to close this payment session.     |
| Note: If you provided an e-mail address, a         | a confirmation of payment was also sent to that address.          |
| Receipt Information:                               |                                                                   |
| School Name:                                       | Purdue University Main Campus                                     |
| Student ID:                                        | xxxxx1330                                                         |
| Payer Name:                                        | Imogene Student                                                   |
| Card Account Number:                               | XXXXXXXXXXX5454                                                   |
| Amount to Purdue University Main Campus.           | \$200.00<br>\$5.50 (Non refundable)                               |
| rayraul Selvice ree.<br>Total Paid:                | \$205 50                                                          |
| Date and Time:                                     | 01/30/2012 10:15 AM                                               |
| Reference Number:                                  | 20120130000000                                                    |
| Contact Information:                               |                                                                   |
| If you have any questions, please contact          | t Purdue University Main Campus at:                               |
| Contact Phone:                                     |                                                                   |
| Contact E-Mail:                                    |                                                                   |
|                                                    |                                                                   |
| Close Window and Re                                | aturn to Purdue University Main Campus                            |

• The PayPath<sup>™</sup> window will close. You will return to your TouchNet session. Your receipt of your deposit payment will be displayed.

|                                                                                                    |                               | enehosita                                         |                                                                               |                                                                                                    |
|----------------------------------------------------------------------------------------------------|-------------------------------|---------------------------------------------------|-------------------------------------------------------------------------------|----------------------------------------------------------------------------------------------------|
|                                                                                                    |                               |                                                   |                                                                               |                                                                                                    |
| enosit Payment                                                                                            |                               |                                                   |                                                                               |                                                                                                    |
| epositi ayinent                                                                                           |                               |                                                   |                                                                               |                                                                                                    |
| Thank you for your payn                                                                                   | nent via PayPath.             |                                                   |                                                                               |                                                                                                    |
|                                                                                                    | Dayment Methe                 | d                                                 | Confirmation                                                                  | Receipt                                                                                                    |
| Amount                                                                                                    | Fayment Metho                 | u                                                 | Commation                                                                     | in the second second seco |
| Amount                                                                                                    | Fayment Method                | u                                                 | commation                                                                     |                                                                                                    |
| Amount<br>Payment Receipt                                                                                 | Fayment Metho                 | u                                                 | commation                                                                     |                                                                                                    |
| Amount<br>Payment Receipt<br>Your payment through                                                         | PayPath in the amount of \$20 | u<br>00.00 was succe                              | essful.                                                                       |                                                                                                    |
| Amount Payment Receipt Your payment through Confirmation number:                                          | PayPath in the amount of \$2( | u<br>00.00 was succe<br>Displ                     | essful.<br>ayed on the PayPath receipt                                        |                                                                                                    |
| Amount Payment Receipt Your payment through Confirmation number: Payment date:                            | PayPath in the amount of \$20 | u<br>00.00 was succe<br>Displ<br>Mono             | essful.<br>layed on the PayPath receipt<br>day, January 30, 2012              |                                                                                                    |
| Amount Payment Receipt Your payment through Confirmation number: Payment date: Amount paid:               | PayPath in the amount of \$20 | 00.00 was succe<br>Displ<br>Mono<br>\$200         | essful.<br>ayed on the PayPath receipt<br>day, January 30, 2012<br>.00        |                                                                                                    |
| Amount Payment Receipt Your payment through Confirmation number: Payment date: Amount paid: Student name: | PayPath in the amount of \$20 | 00.00 was succe<br>Displ<br>Mond<br>\$200<br>Imog | ayed on the PayPath receipt<br>day, January 30, 2012<br>.00<br>ene A. Student |                                                                                                    |

• Proceed to Log Out of TouchNet.